## 行き先を探す (他の方法)

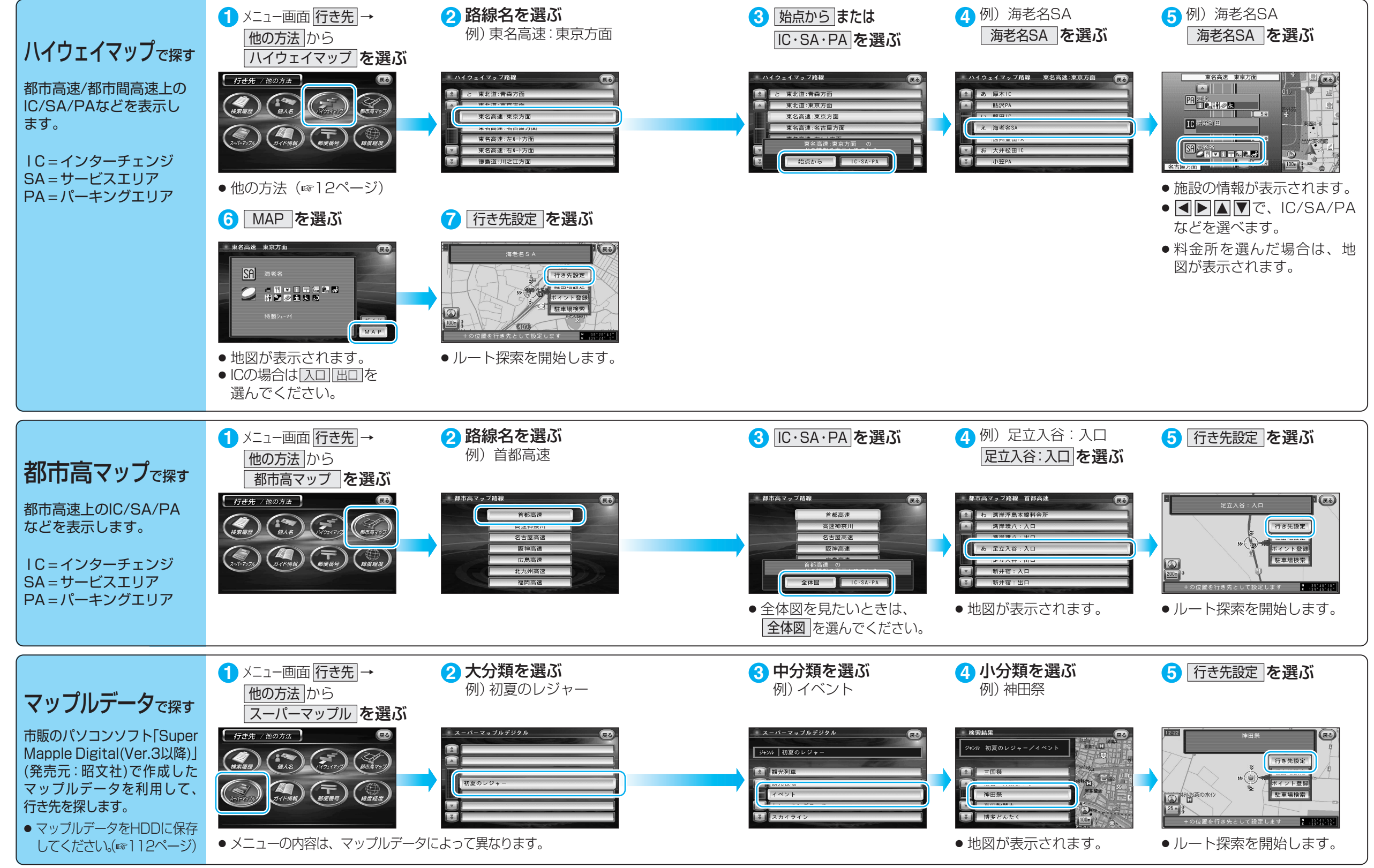

ル